# Impact Indicator ERS Training

Christine Davidson & Larissa Leavens 530-754-8051 <u>cdavidson@ucdavis.edu</u> <u>Illeavens@ucdavis.edu</u>

# Objectives

Understand 'simple and standardized' protocol for collecting data.
Meet new requirement for Federal reporting.

Be able to enter data into Excel, and enter Impact Indicator results into ERS.

### **Review Email Attachments**

#### WORD DOC's

- Agenda
   Practice Scenario
   Protocol of evaluation process
   Move More draft lessons
   EXCEL DOC's
- Data entry spreadsheets

#### PDF DOC's

- EatFit evaluation pre-test
- EatFit evaluation post-test
- Nutrition To Grow
   On evaluation

### **Reasons for Change**

- Reporting system regulations have changed.
- In previous years, the EFNEP State office collected all data and submitted one report for the California Youth EFNEP program.

 Now, county offices must enter their own data. This data is called Impact Indicators.

# **Program Evaluation 03-04**

You can use 1 of the following evaluations for reporting: EatFit Nutrition to Grow On Kids Kartoon

| eat <i>fit</i>                                                                                                    | Name:<br>Teachers Name:<br>Date:Class Period:                                                                                                    |
|----------------------------------------------------------------------------------------------------|----------------------------------------------------------------------------------------------------|
| 1. Match the following         (1.1.) Calcium           (1.2.) Trom         [1.3.) Sugar           (1.4.) Fat         (1.5.) Fruits & Vegetables                                              | <ul> <li>a. If you don't get enough of this mineral, you may feel tired.</li> <li>b. This will give you a quick boat of energy, but it won't last.</li> <li>c. Earing plentry of these will help give you nice skin.</li> <li>d. This has the most calories per gram.</li> <li>e. Dairy products are a good source of this mineral.</li> </ul> |
| 2. Match each type of activity wi<br>(21.) Aerobic activity<br>(22.) Ufestyle activity<br>(23.) Strength activity<br>(24.) Stretching activity                                                | th the corresponding examples:<br>a. squats<br>b. jegging<br>c. yoga<br>d. bowling                                                                                                    |
| <ol> <li>When choosing a pizza topping,<br/>a. hamburger or sausage<br/>b. pepperoni or salami<br/>c. canadian bacon, chicken, or<br/>d. bacon</li> </ol>                                     | which do you choose?<br>r vegetables                                                                                                    |
| <ol> <li>Which type of drink do you usue<br/>a. regular cols like Pepsi/Colo<br/>b. regular lemon-line soda lik<br/>c. diet soda, juice, milk, or wo</li> </ol>                               | illy get when eating out?<br>2/Dr.Pepper<br>e 7-Up/Sprite/Mountain Dew<br>ther                                                                                                    |
| <ol> <li>Which cereal do you eat the most<br/>a. a colorful sweetened cereal<br/>b. an unsweetened cereal (suit<br/>c. an unsweetened cereal, with<br/>shredded wheat, or corn fit</li> </ol> | rt often?<br>il (such as Froot Loops or Captain Crunch)<br>ht as Kix, Cheerics, or Kashi)<br>h augar you have added yourself (such as Rice Krispies, plain<br>lakes)                                                                                                    |
| Use the food label to                                                                                                    | answer the following questions                                                                                                    |
| 6. What is the serving size for this                                                                                                    | food?                                                                                                    |
| a. 114 grams b. 4 per contain                                                                                                    | er c. 90 calories d. 13 grams                                                                                                    |

- 4. w
- 5. w

| 6. What is the :<br>a. 114 grams | serving size fo<br>b. 4 per o | or this food<br>ontainer | c. 90 calories | d. 13 grams | Nutrition F<br>Serving Size to cap (114g)<br>Servings Por Container 4<br>Amount Per Serving<br>Catories 80 Catorie | acts                       |
|----------------------------------|-------------------------------|--------------------------|----------------|-------------|----------------------------------------------------------------------------------------------------|----------------------------|
| -                                |                               |                          |                |             |                                                                                                    | h Daily Value*             |
| /. Is this a low                 | sugar food?                   |                          | a. yes         | b. no       | Total Fat Dg                                                                                                    | 8%                         |
|                                  |                               |                          |                |             | Seturated Fat bg                                                                                                   | 0%                         |
| ~                                |                               |                          |                |             | Chalesterel Org                                                                                                    | 0%                         |
| 8. How many ca                   | lories are in t               | wo servings              | of this food?  |             | Sodium 000mg                                                                                                    | 12%                        |
| a. 90                            | b. 60                         | c. 180                   | d. 360         |             | Total Carbohydrate Cip                                                                                             | 4%                         |
|                                  |                               |                          |                |             | Distary Fiber 3g                                                                                                   | 12%                        |
| ~                                |                               |                          |                |             | Sugars 30                                                                                                    |                            |
| 9. How many gr                   | ans of satura                 | ited fat are             | in this food?  |             | Protein 3p                                                                                                    |                            |
| a 5                              | h 3                           | c. 0                     | d 300          |             |                                                                                                    |                            |
| 0.0                              | 0.0                           | 0.0                      | 0.000          |             |                                                                                                    | Fage 1<br>Fos-tast<br>ID # |

#### Nutrition to Grow On

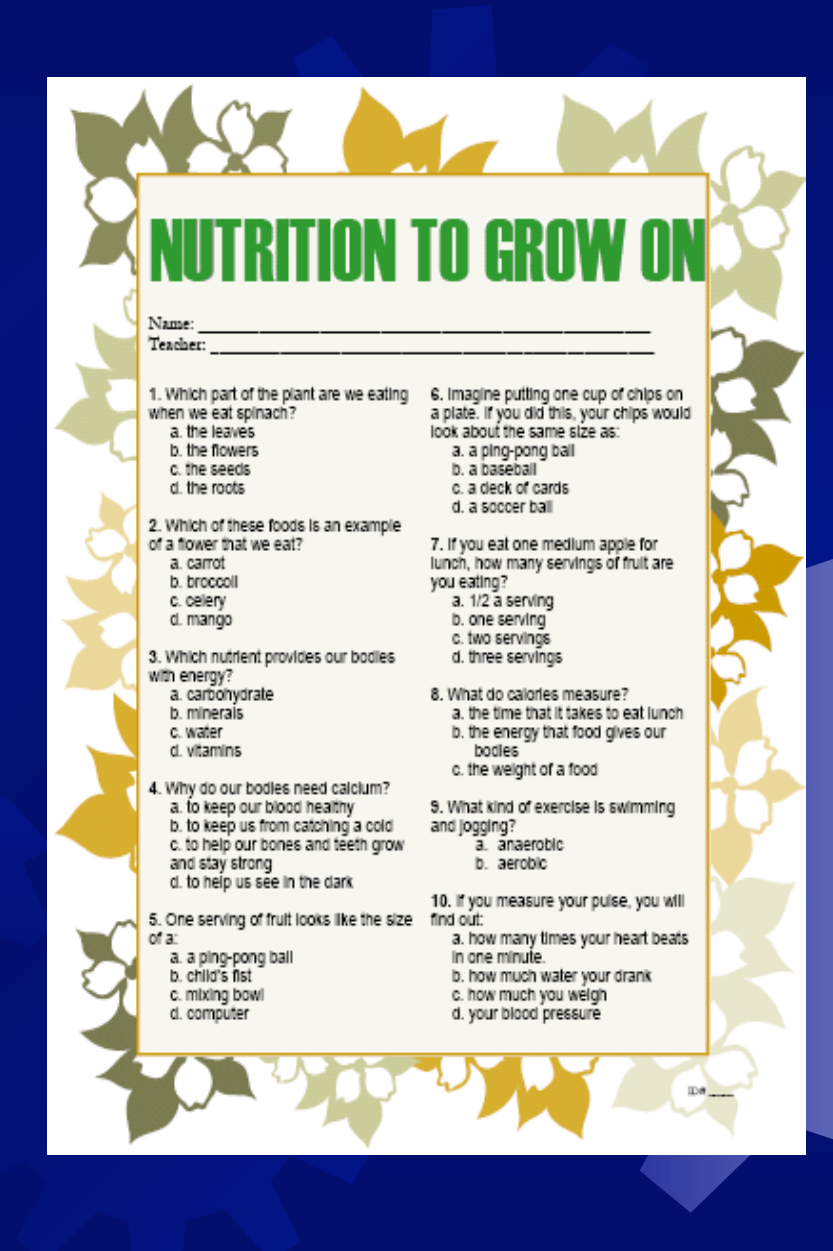

#### Kids Kartoon (for use with Eating Right Is Basic)

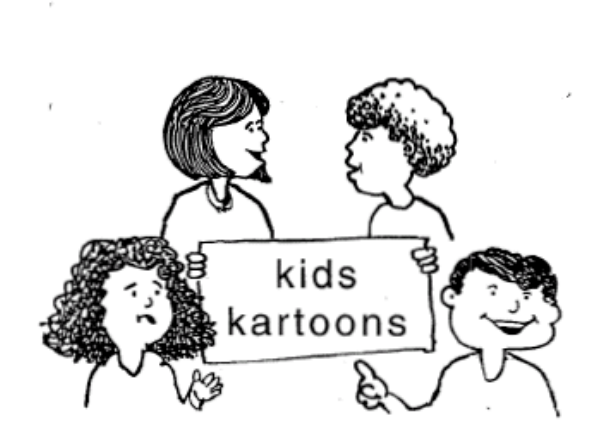

DIRECTIONS: Please DO NOT MARK IN THIS BOOKLET.

Be sure to place your answers on the Answer Sheet only, using a BLACK pen or #2 PENCIL.

> University of California, Cooperative Extension Youth Expanded Feed and Nutrition Education Program Revised 9/98

# Protocol for Data Collection

- Evaluation data for only one group is required for the 03-04 fiscal year.
- Groups may be a class or an afterschool program, or any group already in place.
- There is no minimum number of students.

# **Protocol for Data Collection**

It is recommended that evaluations be administered by a paraprofessional.
Evaluations should be read aloud to reduce literacy concerns.

 A detailed description of the protocols were sent to you. Please review the document at this time.

# **Practice Data Entry**

- Complete the EatFit post test.
   Enter your answers into the Excel spreadsheet.
  - Use the second section, with the header Post Test.
  - Make sure the number of paired surveys is entered accurately.
- Scroll to bottom right corner to view the impact indicator data.

# **Practice Scenario**

Open Practice Scenario document. Open ERS 4.2. Click on STAFF.

#### ERS - [Main Switchboard]

🕂 File Edit Window Help

#### ERS Main Switchboard

| Unit: XX000<br>DataDB: Data = C:\ERS4\DATA<br>TableDB: Tables = C:\ERS4\TABLES<br>Todau is Mondau, April 19, 2004 |                         |                                                    |
|----------------------------------------------------------------------------------------------------|-------------------------|----------------------------------------------------|
| Reporting Period: 10/01/97 - 09/30/98                                                                             | User: I                 | ERS                                                |
|                                                                                                    | <u>S</u> taff           | Tables                                             |
| <u>N</u> utrition                                                                                                 | Youth                   | Syste <u>m</u> Administration                      |
| <u>C</u> hecklists                                                                                                | Interagency Cooperation | Data Interchange                                   |
| Perinatal Projects                                                                                                | Subgroups               |                                                    |
| Always run SCANDISK after an E                                                                                    | Exit ERS                | Backup on<br>Normal Exit<br>ning ERS or ERS Tools. |
|                                                                                                    |                         |                                                    |

# Professional/Advisor

Click on PROFESSIONALS BY NAME

| ERS - [Staff Switchboard]                                          |                                                      |
|--------------------------------------------------------------------|------------------------------------------------------|
| File Edit Window Help                                              |                                                      |
| Professionals<br>Professionals by ID<br>Professionals by Name      | Reports         Staff Reports         Mailing Labels |
| Pararofessionals Paraprofessionals by ID Paraprofessionals by Name | Enter Hours                                          |
| Volunteers by ID<br>Volunteers by Name<br>Volunteers by PP         | Volunteers                                           |

#### Click ADD PROFESSIONAL

| ile Edit Window Help                    |                                                                                                    |                                                                                                    |                                                                                                    |                                                                                                    | <u></u> ×                                                                                                    |
|-----------------------------------------|----------------------------------------------------------------------------------------------------|----------------------------------------------------------------------------------------------------|----------------------------------------------------------------------------------------------------|----------------------------------------------------------------------------------------------------|----------------------------------------------------------------------------------------------------|
| Locate Name: [[[(Example: 'Doe, Jane']) |                                                                                                    | _                                                                                                    |                                                                                                    | Add Professional                                                                                                    |                                                                                                    |
| Name                                    | ID                                                                                                    | Sex                                                                                                    | City                                                                                                    |                                                                                                    |                                                                                                    |
| Follett, Jennifer                       | A00002                                                                                                    | F                                                                                                    | 95616 XX                                                                                                    | <b>—</b> X                                                                                                    |                                                                                                    |
| Horowitz, Marcel                        | A00001                                                                                                    | F                                                                                                    | Davis CA                                                                                                    | · · · · · · · · · · · · · · · · · · ·                                                                                                    |                                                                                                    |
| Horowitz, Marcel                        | A00003                                                                                                    | F                                                                                                    | ×                                                                                                    |                                                                                                    |                                                                                                    |
|                                         | ile Edit Window Help  Locate Name: (Example: 'Doe, Jane')  Name Follett, Jennifer Horowitz, Marcel Horowitz, Marcel | ile Edit Window Help Locate Name: [Example: 'Doe, Jane'] Name ID Follett, Jennifer A00002 Horowitz, Marcel A00001 Horowitz, Marcel A00003 | ile Edit Window Help<br>Locate Name: [Example: 'Doe, Jane']<br>Name ID Sex<br>Follett, Jennifer A00002 F<br>Horowitz, Marcel A00001 F<br>Horowitz, Marcel A00003 F | ile Edit Window Help<br>Locate Name: [Example: 'Doe, Jane']<br>Name ID Sex City<br>Follett, Jennifer A00002 F 95616 XX<br>Horowitz, Marcel A00001 F Davis CA<br>Horowitz, Marcel A00003 F XX | ile Edit Window Help           Locate Name:         Add Professional           [Example: 'Doe, Jane']         Add Professional           Name         ID         Sex         City           Follett, Jennifer         A00002         F         95616 XX         X           Horowitz, Marcel         A00001         F         Davis CA         X           Horowitz, Marcel         A00003         F         X         X |

#### Then Click NEXT

| Add Professional                                                         |  |
|--------------------------------------------------------------------------|--|
| Enter ID of new professional and click NEXT or<br>press <enter>.</enter> |  |
| Click DONE when through adding.                                          |  |
| ID of new professional: 400004                                           |  |
|                                                                          |  |
| Done Next                                                                |  |

Enter practice information from Scenario sheet. Professional-Marilyn Townsend 1 Shields Avenue Davis, CA 95616 (530) 754-9222

female white she spends 2080 hours a year with youth EFNEP

| 🐙 ERS - [New Professional]             |                                                               |
|----------------------------------------|---------------------------------------------------------------|
| 🛃 File Edit Window Help                |                                                               |
| )<br>ID:                               | 19:Apr-2004                                                   |
| First Name:                            |                                                               |
| Addross:                               |                                                               |
| Addiess.                               |                                                               |
| :                                      |                                                               |
| City-State-Zip:                        |                                                               |
| Telephone:                             |                                                               |
| Sex:                                   | Female 1                                                      |
| Race Code                              | 1-00 ± White                                                  |
|                                        |                                                               |
| Annual Hours Spen<br>Annual Hours Spen | Non<br>EFNEP EFNEP<br>t with Adults: 0 0<br>t with Youth: 0 0 |
|                                        | <u>C</u> ancel <u>S</u> ave                                   |

Then click SAVE -

Then click DONE. If you have two advisors or professionals in your county, you would click NEXT, and enter the second person.

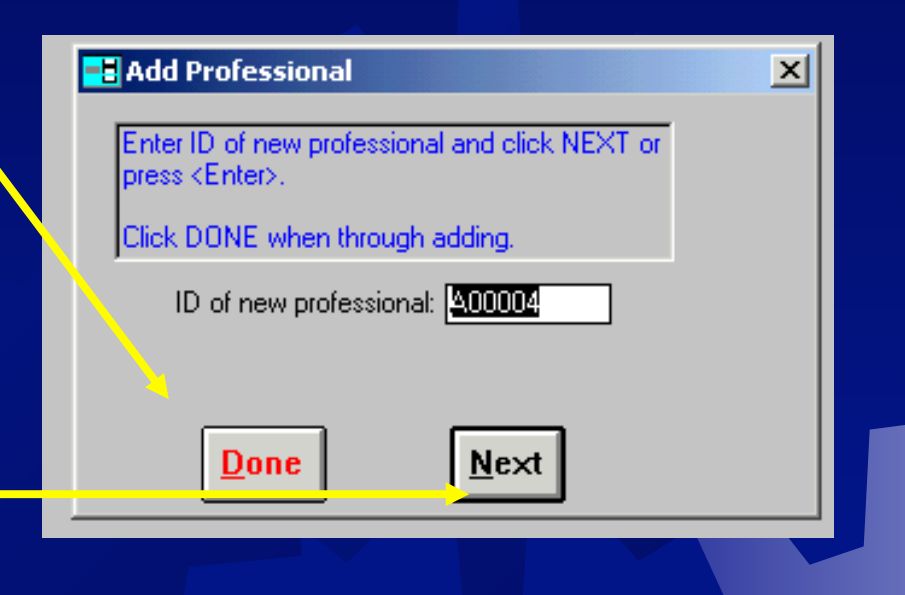

Then click the back button .

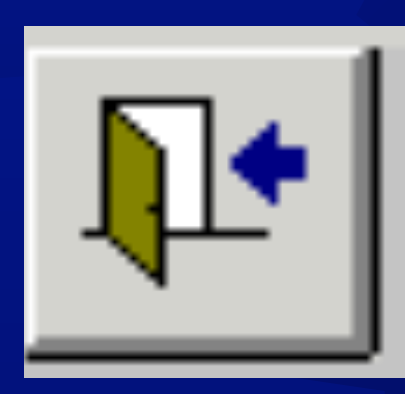

| The Contract of the Contract of the Contract o |                         |             |
|----------------------------------------------------------------------------------------------------|-------------------------|-------------|
| ERS - [Professionals by Name]                                                                                                    |                         | <u> </u>    |
| 🕂 File Edit Window Help                                                                                                    |                         | -           |
| Locate Name: [[<br>(Example: 'Doe, Jane']                                                                                                    | <u>A</u> dd Profession  | al          |
| Name                                                                                                    | ID Sex City             |             |
| <ul> <li>Fallett, Jennifer</li> </ul>                                                                                                    | 100002 F 95616XX 🔛 🔀    | (           |
| Horowitz, Marcel                                                                                                    | 100001 F Davis CA 🛛 🔤 🔀 | <u>&lt;</u> |
| Horowitz, Marcel                                                                                                    | .00003 F XX 🛄 🎽         |             |
|                                                                                                    |                         |             |
|                                                                                                    |                         |             |

# Paraprofessional/Program Rep/NEA

Now click the PARAPROFESSIONALS BY NAME button.

| 5 - [Staff Switchboard]                                           |                                                      |
|-------------------------------------------------------------------|------------------------------------------------------|
| e Edit Window Help                                                |                                                      |
| Professionals by ID<br>Professionals by Name                      | Reports         Staff Reports         Mailing Labels |
| Paraofessionals Paraprofessionals by ID Paraprofessionals by Name | Enter Hours<br>Professional/Paraprofessional         |
| Volunteers                                                        | Volunteers                                           |
| Volunteers by ID                                                  |                                                      |
| Volunteers by Name                                                |                                                      |
| Volunteers by PP                                                  |                                                      |

# Follow the same steps as the Professional to enter the practice scenario data.

Paraprofessional Marcel Horowitz 1 Shields Avenue Davis, CA 95616 (530) 754-8051

| a an an an an an an an an an an an an an | ERS - | · [New | Parapro | fessional]      |                |       |       |  |
|------------------------------------------|-------|--------|---------|-----------------|----------------|-------|-------|--|
| -8                                       | File  | Edit   | Window  | Help            |                |       |       |  |
| ۲                                        |       |        |         |                 |                |       |       |  |
|                                          |       |        |         |                 |                |       |       |  |
|                                          |       |        |         | ID              | D00001         |       |       |  |
|                                          |       |        |         | ID:             | P00001         |       |       |  |
|                                          |       |        |         | First Name:     |                |       |       |  |
|                                          |       |        |         | Address:        |                |       |       |  |
|                                          |       |        |         | :               |                |       |       |  |
|                                          |       |        |         | City-State-Zip: |                |       |       |  |
|                                          |       |        |         | Telephone:      |                |       |       |  |
|                                          |       |        |         | Sex:            | Female 🛨       |       |       |  |
|                                          |       |        |         | Race Code       | 1.00 • Wh      | ite   |       |  |
|                                          |       |        |         |                 |                |       |       |  |
|                                          |       |        |         |                 |                |       | Non   |  |
|                                          |       |        |         |                 |                | EFNEP | EFNEP |  |
|                                          |       |        | Ani     | nual Hours Spen | t with Adults: |       |       |  |
|                                          |       |        | An      | nual Hours Spen | t with Youth:  | 0     | 0     |  |
|                                          |       |        |         |                 |                |       |       |  |
|                                          |       |        |         |                 |                |       |       |  |
|                                          |       |        |         |                 | <u>C</u> ancel |       | Save  |  |
|                                          |       |        |         |                 |                |       |       |  |
|                                          |       |        |         |                 |                |       |       |  |

Female white

she spends 915 hours a year with youth EFNEP she spends 100 hours a year with adult EFNEP she spends 875 hours a year with non EFNEP youth

# Volunteers by Name/ Teacher

Click on the VOLUNTEERS BY NAME button.

| ERS - [Sta | ff Switchboard]                                                    |                                              |
|------------|--------------------------------------------------------------------|----------------------------------------------|
| File Edit  | Window Help                                                        |                                              |
| <b>.</b>   | Professionals Professionals by ID Professionals by Name            | Reports Staff Reports Mailing Labels         |
|            | Pararofessionals Paraprofessionals by ID Paraprofessionals by Name | Enter Hours<br>Professional/Paraprofessional |
|            | Volunteers Volunteers by ID Volunteers by Name Volunteers by PP    | Volunteers                                   |

# Follow the same steps as the last two, to enter the practice scenario data for teacher.

#### **Teacher**-

Mr. Lenny Kravitz (teacher) 111 Main Street Nowhere, CA 11111 (111) 111-1111

male black he spends 100 hours a year teaching youth EFNEP curriculum

Be sure to link to the appropriate paraprofessional.

Teachers usually provide an instructional role.

| 4         | ERS - [New Volunteer] |                     |            |                            |             |
|-----------|-----------------------|---------------------|------------|----------------------------|-------------|
|           | File Edit Window He   | p                   |            |                            |             |
| · · · · · |                       |                     |            |                            | 19-Apr-2004 |
|           | ID:                   | V00003              |            |                            |             |
|           | First Name:           |                     |            |                            |             |
|           | Address:              |                     |            | Valuation Dalas            |             |
|           | :                     |                     |            | Volunteer Holes            |             |
|           | City-State-Zip:       | ×                   | $\langle $ | Is current/former EFNEP Pa | rticipant:  |
|           | Telephone:            |                     |            | Performs Instructio        | nal Role: 🗌 |
|           | Age Code              | Adult 🖭             |            | Performs Educational Supp  | oort Role:  |
|           | Sex:                  | Female 🔹            |            | Performs Support Serv      | ice Sale:   |
|           | Race Code             | 1-00 <b>±</b> White |            | Performs as Middly         | Manager: 🗆  |
|           |                       |                     |            |                            |             |
|           | Paraprofessional ID:  | A00001 👤 Horowitz   | , Marcel   |                            |             |
|           | <b></b>               |                     |            |                            |             |
|           |                       |                     | Neu        |                            |             |
|           |                       | EFN                 | EP         |                            |             |
|           | Annual Hours Spent    | with Adults:        |            |                            |             |
|           | Annual Hours Spen     | with Youth:         |            |                            |             |
| iate      |                       |                     |            |                            |             |
|           |                       | Canc                | el         | Save                       |             |
|           |                       |                     |            |                            |             |
|           |                       |                     |            |                            |             |
|           |                       |                     |            |                            |             |
|           |                       |                     |            |                            |             |
|           |                       |                     |            |                            | Ť           |
|           |                       |                     |            |                            |             |
|           |                       |                     |            |                            |             |
|           |                       |                     |            |                            |             |

# Youth Data

**Return to ERS Main** Switchboard Menu Switchboard using the back button.

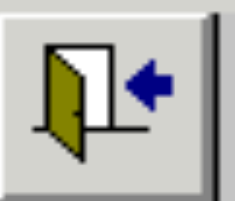

Then click on the YOUTH button.

#### ERS Main Switchboard

| Unit: XX000                           |                         |                               |
|---------------------------------------|-------------------------|-------------------------------|
| DataDB: Data = C:\ERS4\DATA           |                         | (the                          |
| TableDB: Tables = U:\ERS4\TABLES      |                         |                               |
| Today is Monday, April 19, 2004       |                         |                               |
| Reporting Period: 10/01/97 - 09/30/98 | User:                   | ERS                           |
| Adults                                | Staff                   | Tables                        |
| Nutrition                             | Youth                   | Syste <u>m</u> Administration |
| <u>C</u> hecklists                    | Interagency Cooperation | Data Interchange              |
| Perimatal Projects                    | Subgroups               |                               |
|                                       |                         |                               |
|                                       |                         | <b>—</b> • •                  |

#### Click on GROUPS BY GROUP NAME button

# Then click on ADD YOUTH GROUP

| 🗱 ERS - [Yo | uth Switchboard]         |                       |
|-------------|--------------------------|-----------------------|
| 🕂 File Edit | t Window Help            |                       |
| 1+          |                          | - Benorts             |
|             |                          |                       |
|             | Youth Groups by Group ID | Summary Reports       |
|             | Groups by Group Name     | Youth Delivery Mode   |
|             |                          | Group Roster          |
|             | Youth by ID              | Group Names by Leader |
|             |                          |                       |
|             | Youth by Name            | Group Leader Summary  |
|             | Youth by Group           | Group Review by ID    |
|             |                          |                       |
|             |                          | Group List            |
|             | BeTally Youth            | Group Detail Report   |
|             |                          |                       |
|             |                          | Mailing Labels        |
|             |                          |                       |
|             |                          |                       |

| - * | WERS -  | ·[You  | th Group | s by Nar | ne]             |       |             |                |                  |         |              |
|-----|---------|--------|----------|----------|-----------------|-------|-------------|----------------|------------------|---------|--------------|
|     | 🗄 File  | Edit   | Window   | Help     |                 |       |             |                |                  |         |              |
|     | 1       | ·      | Locate   | Name:    | (Example: 'Club | 238') |             |                | <u>A</u> dd Yout | h Group | ]            |
|     | Nam     | e      |          |          |                 |       | Group<br>ID | Delive<br>Mode | ry<br>E Leader   |         |              |
|     | 🕨 Gen 2 | Z High | School   |          |                 |       | 1           | D              | A00001           |         | ×            |
|     | Jane    | Doe    |          |          |                 |       | 2           | D              | A00001           | ••••    | $\mathbf{X}$ |

#### Click GROUP ENROLLMENT button.

#### Then click NEXT

#### ERS - [Add Youth Group]

📑 File Edit Window Help

Select the type of group enrollment. Then enter the ID of new Youth Group and click NEXT.

(Keep IDs below 9999 if you will be exporting to 4-H)

Click DONE when through adding.

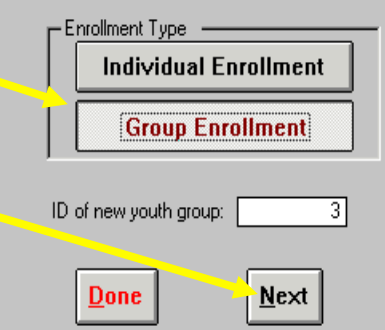

# **Enter Practice Data for School**

Put the name of the school, the course, and the period in the NAME area.

#### School-

Nowhere middle school (in the suburbs of California, population 89,321)

111 Main Street Nowhere, CA 11111 (111) 111-1111

Class taught from August 13, 2003 to November 4, 2003

8 meetings, 8 hours of instruction, taught second period

| <i>К</i> Ц | ERS - [New Yo   | outh Group]                   |                              |                                                          |
|------------|-----------------|-------------------------------|------------------------------|----------------------------------------------------------|
| -          | File Edit W     | 'indow Help                   |                              |                                                          |
| ►          | G               | iroup Engoliment              |                              | 19-Apr-2004                                              |
|            | Group ID:       | 3 Name:                       |                              |                                                          |
|            | Delivery:       | A 🛨 Organized Club            |                              | # V                                                      |
|            | Address:        |                               | Impact Indicators            | + TOUCH DY AGE                                           |
|            | :               |                               | Indicator Applies Percent    | <u>1</u> . 0 <u>1</u> 0. 0                               |
|            | <u>C</u> -S-Z:  |                               |                              | 2: 0 12: 0                                               |
|            | Phone:          |                               | Select Food: 00 %            | 3: 0 13: 0                                               |
|            | S <u>t</u> art: | 01-Oct-1997                   | Practices: 0.0 %             | 4: 0 14: 0                                               |
|            | End:            | 30-Sep-1998                   |                              | 5: 0 15: 0                                               |
|            | Leader #1:      | ±                             | ±                            | <b>b</b> : U <b>1b</b> : U<br><b>7</b> : U <b>17</b> : U |
|            | #2:             |                               | 크                            | 8 0 18 0                                                 |
|            | #3:             | <u>+</u>                      |                              | <b>9</b> : 0 <b>19</b> : 0                               |
|            | <b>#</b> 4. [   |                               |                              |                                                          |
|            | Initiative:     | A Number of <u>Meetings</u> : | 0 Contact Hours: 0           |                                                          |
|            | # Youth in      | Other 4H: 0                   | - # Youth by Race - # Yout   | h by Residence ———                                       |
|            |                 |                               | White: 0 1. Earr             | n: 🛛                                                     |
|            | #Fem            | ales: U Enter                 | Black: 0 2. < 10             | ),000 _Rural: 0                                          |
|            | + m             | Race and                      | AmIndian/Alaska: 0 3. 10,0   | <b>)00 - 50,000</b> : 0                                  |
|            |                 | Sex                           | Hispanic: 0 4. Surl          | burbs > 50,000: 0                                        |
|            | Group T         | fotal: 0                      | Asian/Pacisiand: 0 5. Little |                                                          |
|            |                 |                               |                              | n 🖾                                                      |
|            |                 |                               | <u>Cancel</u> <u>S</u> ave   |                                                          |
|            | Group 1         | fotal: 0                      | <u>Cancel</u> <u>S</u> ave   | ]                                                        |

# **Enter Practice Data for Students**

Students- 32 total

Girls- 17 Boys- 15

Age twelve– 3 Age thirteen- 24 Age fourteen- 5

White- 9 Black- 5 American Indian/Alaska- 1 Hispanic- 10 Asian/ Pacific Islander- 7

None of the youth are in 4-H

| <b>Ж</b> | ERS - [New Y   | outh Group]    |                 |                       |                                                                                                    |
|----------|----------------|----------------|-----------------|-----------------------|----------------------------------------------------------------------------------------------------|
| -8       | File Edit \    | Window Help    |                 |                       |                                                                                                    |
| ▶        |                | Group Enrollme | nt              |                       | 19-Apr-2004                                                                                                    |
|          | Group ID:      | З Nam          | ie:             |                       |                                                                                                    |
|          | Deliverv:      | A 🖭 Organi:    | zed Club        |                       |                                                                                                    |
|          | Address:       |                |                 | Impact Indicators ——  | # Youth by Age                                                                                                    |
|          | - :            |                |                 | Indicator Applies Per | $\underbrace{\text{cent}}_{\text{cent}}   \underbrace{\mathbf{U}}_{\text{cent}}   \underbrace{\mathbf{U}}_{\text{cent}}   \underbrace$ |
|          | <u>C</u> -S-Z: |                | $\times$        | Eat <u>V</u> ariety:  |                                                                                                    |
|          | Phone:         |                |                 | Knowledge:            |                                                                                                    |
|          | Start:         | 01-0ct-1997    |                 | Select Food:          |                                                                                                    |
|          | End:           | 30-Sep-1998    |                 | Practices:            | <u>0.0 %</u> 5: 0 15: 0                                                                                                    |
|          | Leader #1:     |                |                 | ±                     | <b>6</b> : 0 <b>16</b> : 0                                                                                                    |
|          | #2:            | <u>+</u>       |                 | <u> </u>              | 7: 0 17: 0                                                                                                    |
|          | #3:            | ±              |                 | <u> 1</u>             | 8: 0 18: 0                                                                                                    |
|          | #4:            | <u>±</u>       |                 | <u> </u>              | 9: 0 19: 0                                                                                                    |
|          | Initiative:    | A Number       | r of Meetings:  | 0 Contact Hours: 0    |                                                                                                    |
|          | # Q            | - Others 411-  |                 |                       |                                                                                                    |
|          | # Touth I      |                |                 | - # Youth by Race     | -# Youth by Residence                                                                                                    |
|          | # Fei          | males: 0       | Enter           | White:                | 1. <u>Farm:</u>                                                                                                    |
|          | #1             | Males: 0       | Youth by        | Amindian/Alaska:      | 3 10 000 - 50 000                                                                                                    |
|          |                |                | Race and<br>Sex | Hispanic: 0           | 4. Surburbs > 50.000: 0                                                                                                    |
|          |                |                |                 | Asian/PacIsland: 0    | 5. Cities > 50,000: 0                                                                                                    |
|          | Group          | Total: 0       |                 |                       |                                                                                                    |
|          |                |                |                 | Cancel                |                                                                                                    |
|          |                |                |                 |                       |                                                                                                    |

# Enter IMPACT INDICATOR

Taking the numbers from the Excel spreadsheet, enter the percentages in the boxes. Check the appropriate boxes for which you have data.

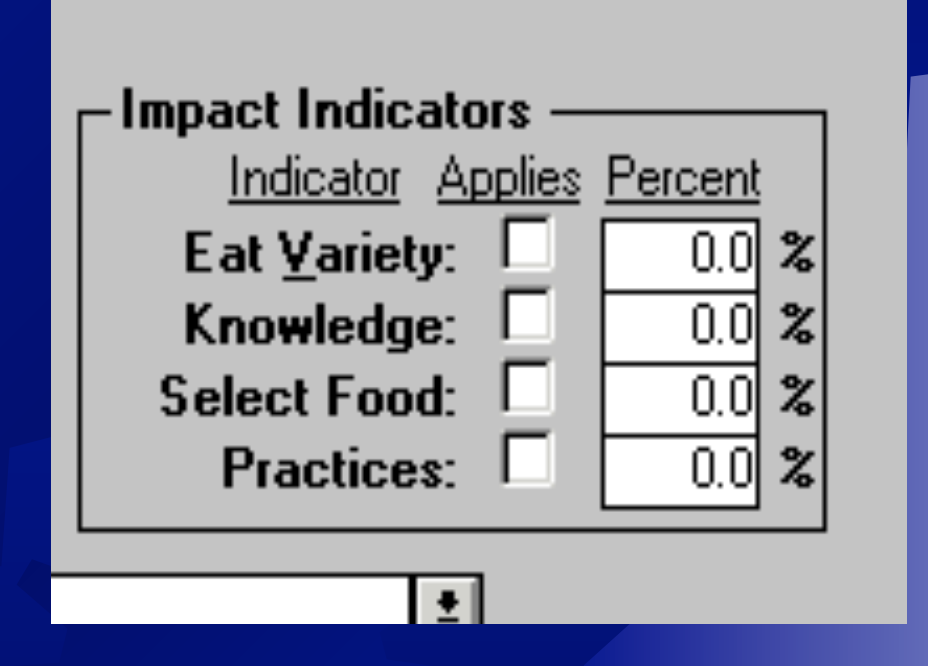

# **Closing the ERS Program**

Click SAVE.

Click DONE.

Click the BACK button.

Click the BACK button again.

Click EXIT ERS.

# Additional Evaluation Instruments

We are currently adapting and/or creating additional evaluations for use next year. These include.
RUTFGP for Kindergarten.
RUTFGP for preschool.
Power Play for upper elementary.
12 Foods = 6 Meals Kids Love.

# ERS 5.0

- A new ERS program is being developed.
- Completion is expected in the fall.
- A training will be done to teach you the new program.
- It has a large youth component.
- Barbara Sutherland is awaiting news of the mandated number of evaluations for next year. Until we know the specifics, it is recommended that you start to collect data on some of the groups in the fall.

#### http://groups.ucanr.org/efnepyouth/ A new youth EFNEP website has been created.

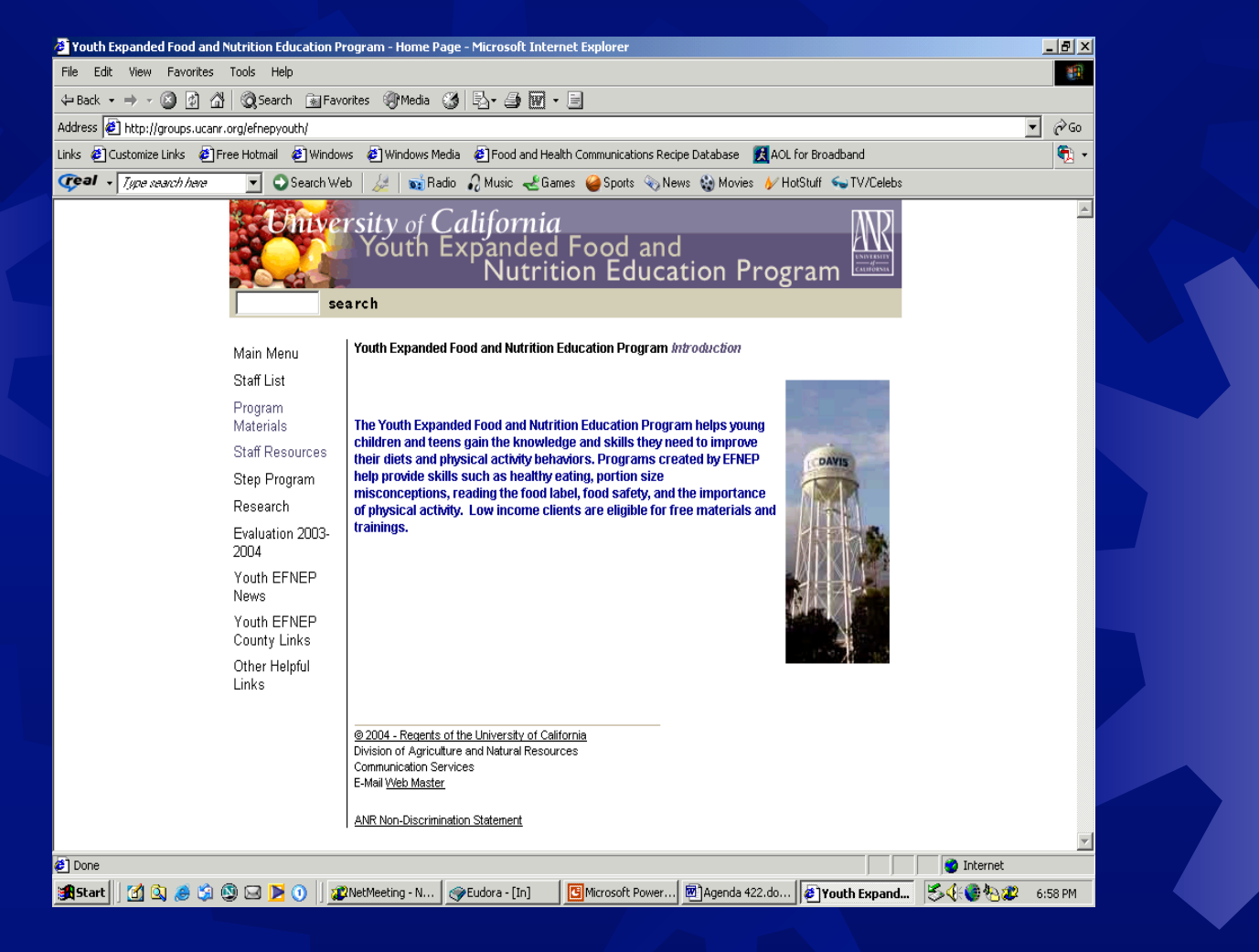

# **Evaluation Materials**

#### Updated spreadsheets and evaluations will be posted

here.

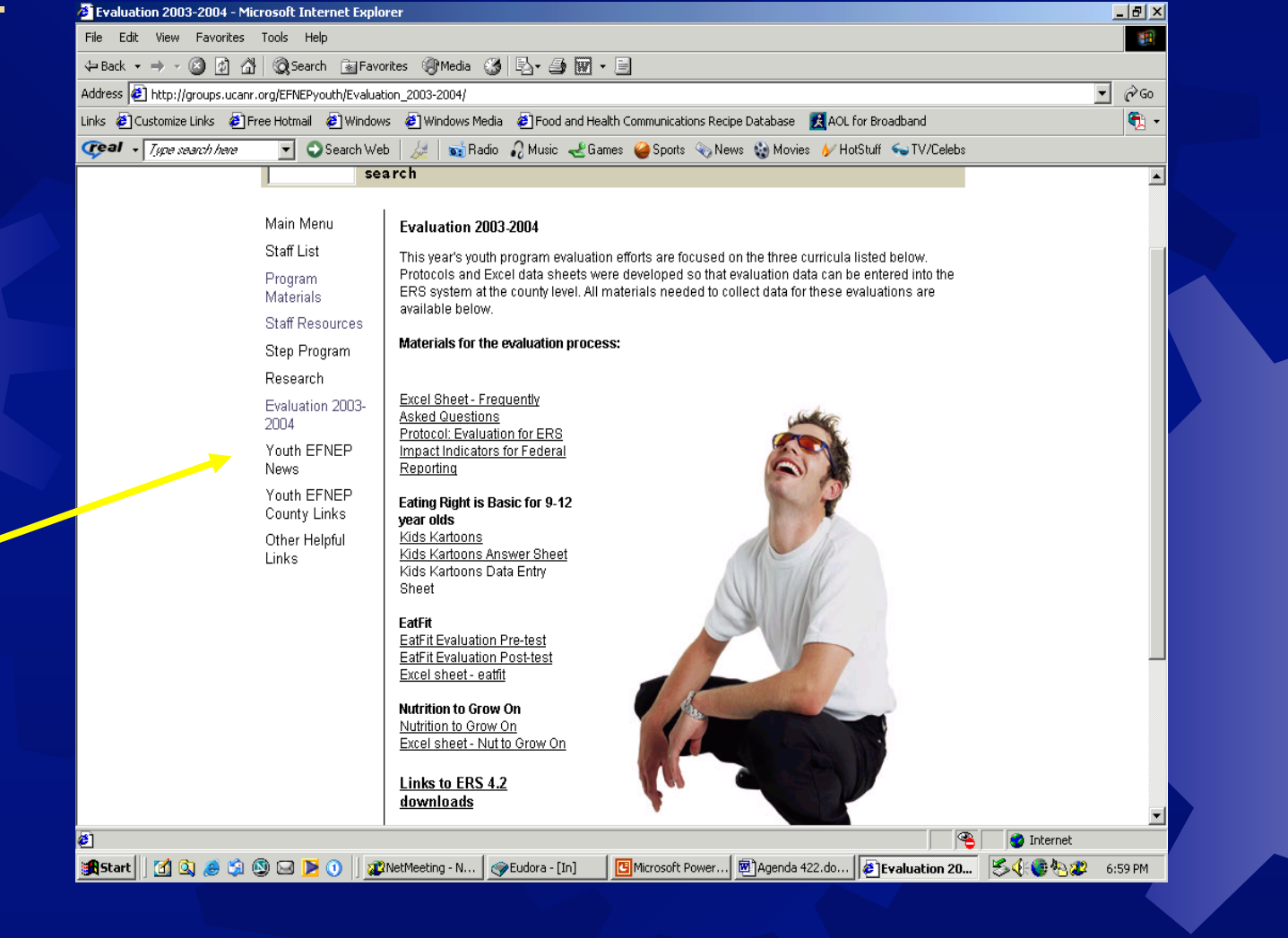

# Program Materials are at your fingertips.

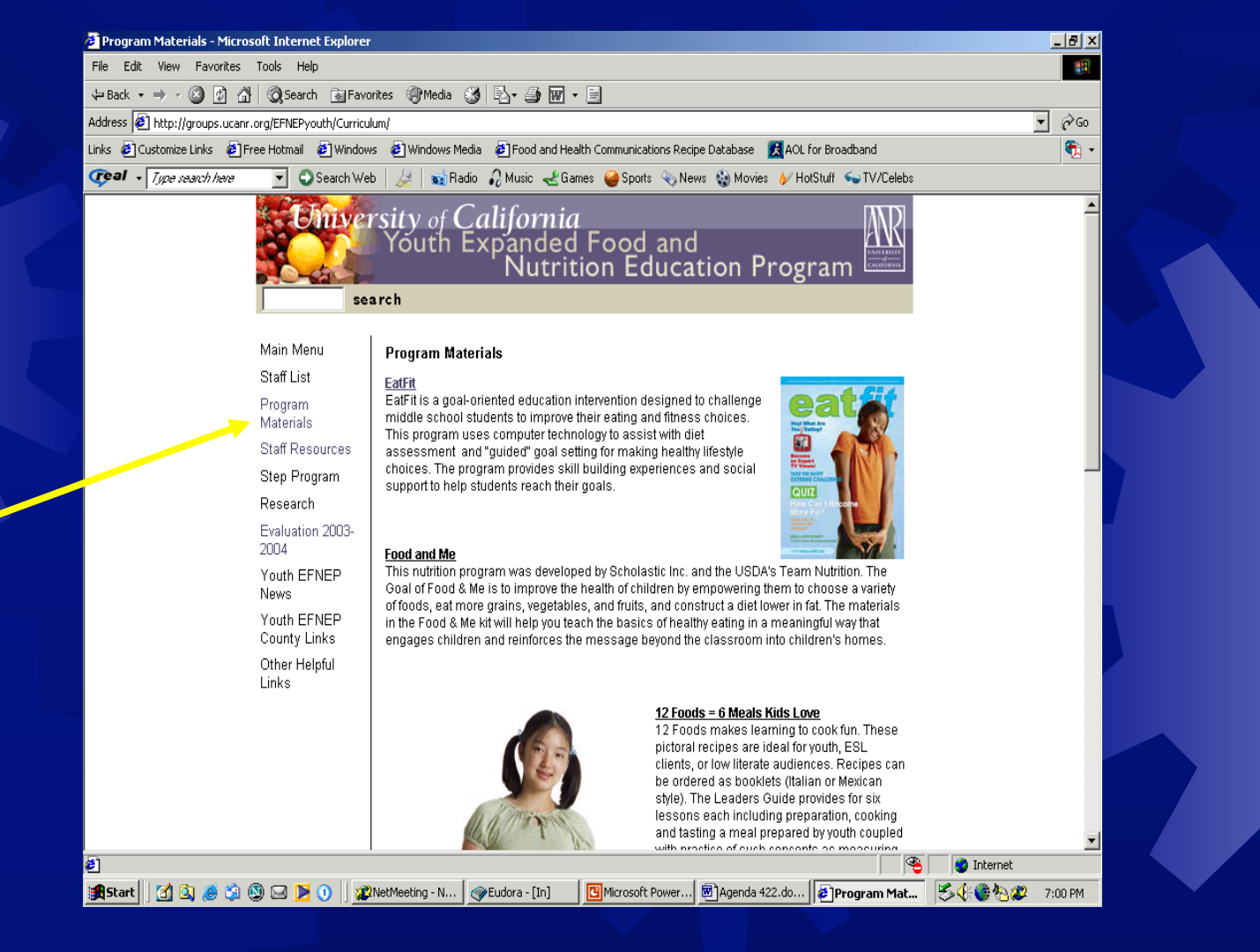

# Including EatFit in the News.

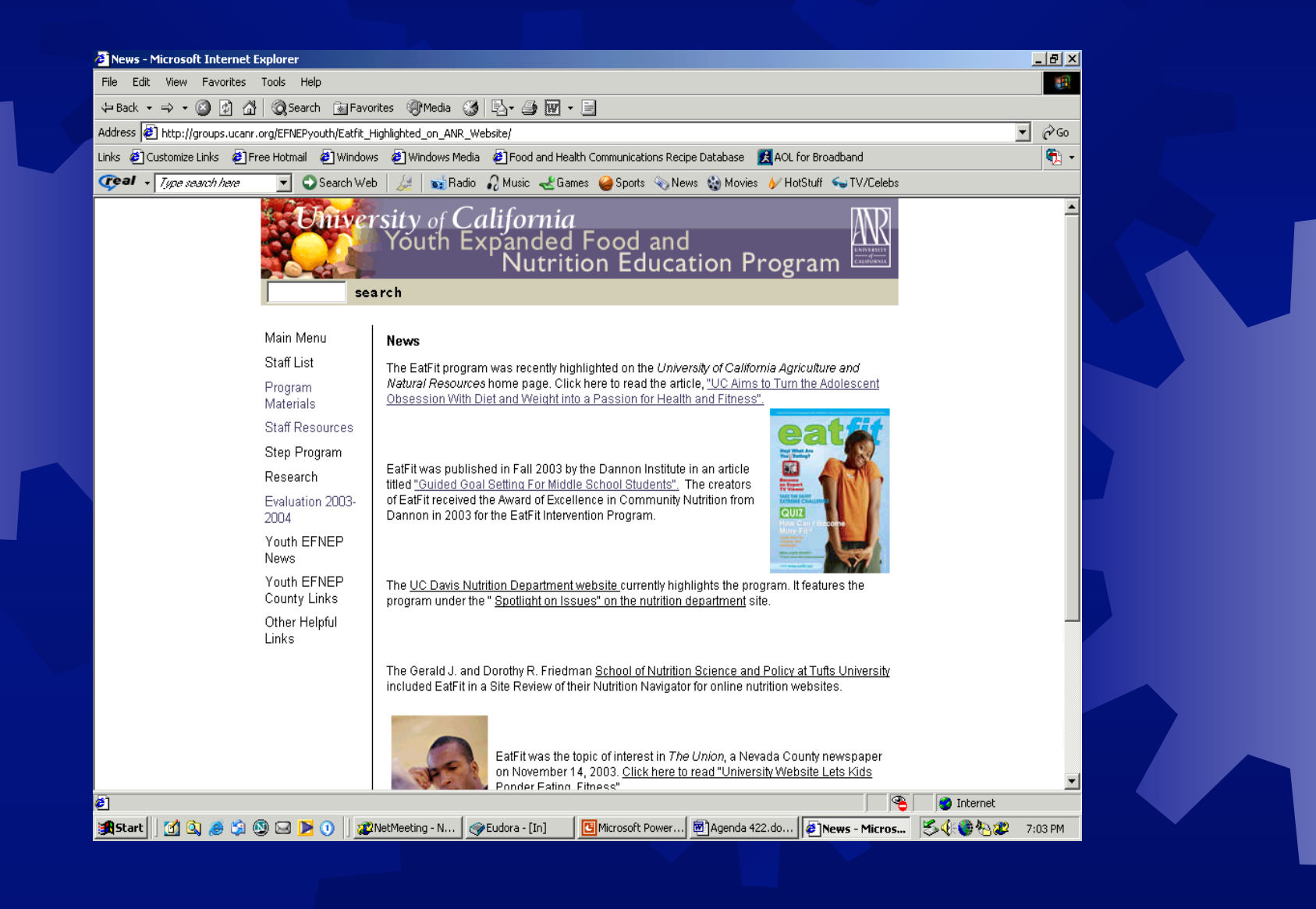

# EatFit Marketing Materials.

Including new items counties have created.

| Marketing Materials - Microsoft Internet Explore     |                                                                                                    | <u>_8×</u>        |  |
|------------------------------------------------------|----------------------------------------------------------------------------------------------------|-------------------|--|
| File Edit View Favorites Tools Help                  |                                                                                                    | ₩ <mark>₽</mark>  |  |
| 🗢 Back 🔹 🔿 🖉 🚱 🖓 🥘 Search 💿 Favo                     | ites 🛞 Media 🧭 🔂 - 🎒 👿 - 🗐                                                                                                    |                   |  |
| Address 🙋 http://groups.ucanr.org/EFNEPyouth/Marketi | g_Materials/                                                                                                    | ▼ ∂G0             |  |
| Links 🙋 Customize Links 🙋 Free Hotmail 🖉 Window      | 🕗 Windows Media 🛛 🤌 Food and Health Communications Recipe Database 🛛 🧕 AOL for Broadband                                                                   | 🔁 🔹               |  |
| 🕼 🗸 Type search here 💽 🔾 Search Wel                  | 🛛 🌽 📑 Radio 🎣 Music 🛫 Games 🧉 Sports 📎 News 🎲 Movies 🎸 HotStuff 🤜 TV/Celebs                                                                                |                   |  |
| Program<br>Materials                                 | EatFit, background information, and examples. Sample letters are provided for seeking<br>donations and encouraging teachers to use EatFit.                 | <b>_</b>          |  |
| Staff Resources                                      | HANDOUTS:                                                                                                    |                   |  |
| Step Program                                         | 1. EatFit Summary (pdf)<br>EatFit Summary (word doc)                                                                                                    |                   |  |
| Research                                             | 2. EatFit Basics (pdf)                                                                                                    |                   |  |
| Evaluation 2003-<br>2004                             | 3. <u>Earth at a Stanley [pui]</u><br>4. <u>Earth Lesson Sample [pd]</u><br>5. <u>EartFit Guided Goal Setting [pdf]</u>                                    |                   |  |
| Youth EFNEP<br>News                                  | 6. <u>EatFit Research, Presentations, and Awards (</u> pdf)<br>7. <u>More Info on EatFit (</u> pdf)<br>9. <u>Ten Ten Decemper (rdf)</u>                    |                   |  |
| Youth EFNEP<br>County Links                          | 6. <u>Top Feir Reasons (</u> poi)<br>EarFit: Brochure to parents<br>9. Parent Fiver - English (word doc)                                                   |                   |  |
| Other Helpful                                        | 10. <u>Parent Flyer - Spanish (</u> word doc)                                                                                                    |                   |  |
| Links                                                | BOOKMARKS:                                                                                                    |                   |  |
|                                                      | Check out the bookmarks online here.                                                                                                    |                   |  |
|                                                      | SAMPLE LETTERS: [word]                                                                                                    |                   |  |
|                                                      | Letter From a Teacher                                                                                                    |                   |  |
|                                                      | Letter To a Teacher<br>Donation script                                                                                                    |                   |  |
|                                                      | MEDIO MOTERIOI S' (word)                                                                                                    |                   |  |
|                                                      | These are sample press releases, 4-H newsletter articles, bulletin board, and public service<br>announcements are listed here for county based adaptation. |                   |  |
|                                                      | News Release 1<br>News Release 2                                                                                                    |                   |  |
|                                                      | News Release Bulletin Board or Calendar Posting<br>Public service announcement (PSA)                                                                       |                   |  |
|                                                      | 4-H News Article 2                                                                                                    |                   |  |
|                                                      | <u>4-m news Africie z</u>                                                                                                    |                   |  |
| <b>A</b> 1                                           |                                                                                                    | Tokował           |  |
|                                                      |                                                                                                    |                   |  |
| 🚾 200 Carci i) 🖸 🕼 🧶 🎘 🕲 🖂 🚺 🗍 🏧                     | vecmeeting - N   🖤 Ludora - [In]   🛄 Microsoft Power   👜 Agenda 422.do   🎽 Marketing Ma 🗧                                                                  | ≫ 📢 🦁 🍋 🐺 7:04 PM |  |

# New 12 Foods for 9-12 year olds Activity Guide.

| A http://ucce.ucdavis.edu/files/filelibrary/5610/14084.pdf - Microsoft Internet Explorer                          |                                           | <u>×</u> |
|----------------------------------------------------------------------------------------------------|-------------------------------------------|----------|
| File Edit View Favorites Tools Help                                                                               | (i)                                       |          |
| 🗢 Back 🔹 🤿 🗸 🗿 🚰 🔯 Search 👔 Favorites 🛞 Media 🧭 🖏 🖬 🖉 🗐                                                           |                                           |          |
| Address 🙋 http://ucce.ucdavis.edu/files/filelibrary/5610/14084.pdf                                                | <b>▼</b> ∂°60                             |          |
| Links 🙋 Customize Links 🔌 Free Hotmail 🖉 Windows 🖉 Windows Media 🖉 Food and Health Communications Recipe Database | 🔀 AOL for Broadband 📆                     | ·        |
| 🕡 🗸 🖌 Type search here 🛛 🔽 🛇 Search Web 🛛 🌽 🛛 📷 Radio 🖓 Music 🛫 Games 🧉 Sports 🗞 News 🍪 Movin                     | es 🕢 HotStuff 🦕 TV/Celebs                 |          |
| 📔 Save a Copy 🚔 Print 🍳 Email 🏟 Search 🛛 🐺 🔊 🔿 👔 📄 🖳 🕂 Review & Comment 📼 🥖 Sign 🐱                                |                                           |          |
|                                                                                                    |                                           |          |
|                                                                                                    |                                           |          |
|                                                                                                    |                                           |          |
| lier Ks                                                                                                    |                                           |          |
|                                                                                                    |                                           |          |
|                                                                                                    | Vide Lene                                 |          |
|                                                                                                    | Alds Love                                 |          |
| Leader's Activity Guide for youth                                                                                 | 9-12 years old                            |          |
| For use with 4H-EFNEP 4163                                                                                        | Italian Style                             |          |
| y or 4164 Mexican Sty                                                                                             | le.                                       |          |
| 0 0 0 0 0 0 0 0 0 0 0 0 0 0 0 0 0 0 0                                                                             |                                           |          |
|                                                                                                    | Table of Contents                         |          |
| Introduction                                                                                                    | 1                                         |          |
| age                                                                                                    | Introduction &<br>Using this guide with   |          |
| This activity quide is designed for adult leaders to use in conjunction with either                               | youth audiences                           |          |
| the Italian Style or Mexican Style versions of the regime booklets - 12 Foods = f                                 | Goals Objectives & 2                      |          |
| Meals Kids Love It includes six hands-on activities relating to food preparation                                  | Messages                                  |          |
| for 9 to 12 year olds: each activity is coordinated with recipes in the booklets.                                 | Activities &                              |          |
| The last section of this guide provides tips, research, and references in support                                 | Cooking Recipes                           |          |
| of teaching cooking skills.                                                                                       | Managering Run ()                         |          |
|                                                                                                    | Italian Beans                             |          |
| Using this activity guide with youth                                                                              | or Mexican Fiesta                         |          |
|                                                                                                    | Kitchen Safety & 4                        |          |
|                                                                                                    |                                           |          |
|                                                                                                    |                                           |          |
|                                                                                                    |                                           |          |
| 🕱 Start    🔄 🖳 🧶 🖓 🖾 🕨 🕐 🕐 👔 🦉 Agenda                                                                             | 422.do] @ http://ucce.u ► 🖓 🐨 🖓 🖉 7:05 PM |          |

# Food & Me Supplemental Materials.

| Food and Me - Microsoft I    | nternet Explorer                     |                                                                                                    | _B×           |  |
|------------------------------|--------------------------------------|----------------------------------------------------------------------------------------------------|---------------|--|
| File Edit View Favorites     | Tools Help                           |                                                                                                    |               |  |
| ⊨Back 🔹 🔿 🖌 🙆 🙆              | ප් 😡 Search 🛛 🙀 Favi                 | orites 🛞 Media 🧭 🗟 • 🎒 🖬 • 🗐                                                                                                    |               |  |
| Address 🙋 http://groups.ucan | r.org/EFNEPyouth/Food_               | and_Me/                                                                                                    | ▼ 🖓 Go        |  |
| inks 🙋 Customize Links 🧔 F   | Free Hotmail 🛛 🙋 Windov              | vs 🛛 Windows Media 🖉 Food and Health Communications Recipe Database 🛛 🛃 AOL for Broadband                                                                                                    | 📆 •           |  |
| 🍞 al 🦂 Type search here      | 💽 🕤 Search We                        | eb   🌽   🐋 Radio 🎣 Music 🔏 Games 🥝 Sports 📎 News 🍪 Movies 🕢 HotStuff ፍ TV/Celebs                                                                                                    |               |  |
|                              | se                                   | arch                                                                                                    | <b>_</b>      |  |
|                              | Main Menu<br>Staff List              | Food and Me This nutrition program was developed by Scholastic Inc. and the USDA's                                                                                                    |               |  |
|                              | Program<br>Materials                 | Team Nutrition. The Goal of Food & Me is to improve the health of children<br>by empowering them to choose a variety of foods, eat more grains,<br>vegetables, and fruits, and construct a diet lower in fat. The materials in the                                           |               |  |
|                              | Staff Resources                      | Food & Me kit will help you teach the basics of healthy eating in a meaningful way that engages children and reinforces the message                                                                                                    |               |  |
|                              | Step Program                         | beyond the classroom into children's homes.                                                                                                    |               |  |
|                              | Research<br>Evaluation 2003-<br>2004 | Recently created supplemental materials available online:<br><u>Fitness and Me Booklet</u> (pdf)- An 8 page guide for Pre-kindergarten and Kindergarten teachers<br>who want to implement (these activities in their classroom, Guide contains Musical Measurent             |               |  |
|                              | Youth EFNEP<br>News                  | activities and Body Basics activities. Easy directions for such fun games as "Leap Frog" and<br>"Head, Shoulders, Knees, and Toes" are included to help small children be active.                                                                                            |               |  |
|                              | Youth EFNEP<br>County Links          | Food and Me Brochure [pdf]- A 2 page brochure outlining the Food & Me program and it's<br>components. Information is also included on how to order and implement the program.                                                                                                |               |  |
|                              | Other Helpful<br>Links               | <u>Standards Booklet (</u> pdf)- A 12 page booklet linking the curriculum to the California Department of<br>Education Standards of Language Arts, Mathematics, Science, and History/Social Studies.                                                                         |               |  |
|                              |                                      | <u>Teacher Training - Power Point</u> (ppt) -A 20 page Power Point Presentation describing the Food<br>& Me and Fitness & Me programs. Included are pages showing the need for preschool nutrition<br>and physical education, and overview of the curriculum, and much more! |               |  |
|                              |                                      | Additional Graphics for Power Point Slides (ppt)- Here you will find the graphics in the Teacher<br>Training presentation in addition to more graphics you can use in your own power point<br>presentations.                                                                 |               |  |
|                              |                                      | © 2004 - Regents of the University of California<br>Division of Agriculture and Natural Resources<br>E-mail <u>Web Master</u>                                                                                                    |               |  |
| <u>P</u>                     |                                      |                                                                                                    | Internet      |  |
| AStart 🛛 🚮 🔕 🥭 🕱             | 🕲 🖂 🔰 🚺 🌌                            | 2NetMeeting - N   🞯 Eudora - [In] 🛛 📴 Microsoft Power 🖉 Agenda 422.do   🖉 Food and Me 🛛 🖏                                                                                                    | 🎯 🇞 🌮 7:07 PM |  |

# Move More Program

A new FSNEP funded physical activity promotion piece is being developed.
A link to the tracking site is found on-line.
Draft lessons were sent to you. If you have an interest in reading these materials, comments can be sent to Larissa or Christine.

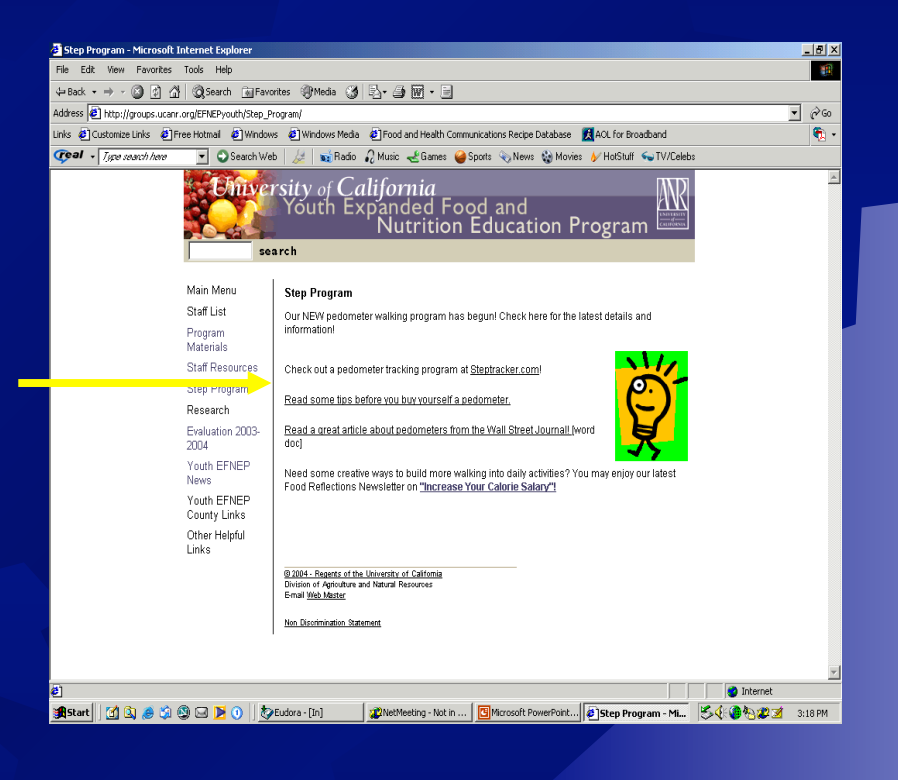

# **Food Portion Photos**

All the Food Portion Photos that were taken and are currently used on the EatFit Eating Analysis, have now been compiled and saved to a CD.

If you have a use for these photos, send a request to Larissa or Christine for the CD, or go on-line for individual photos.

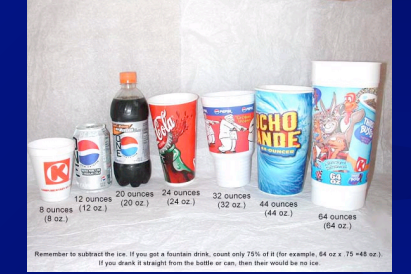

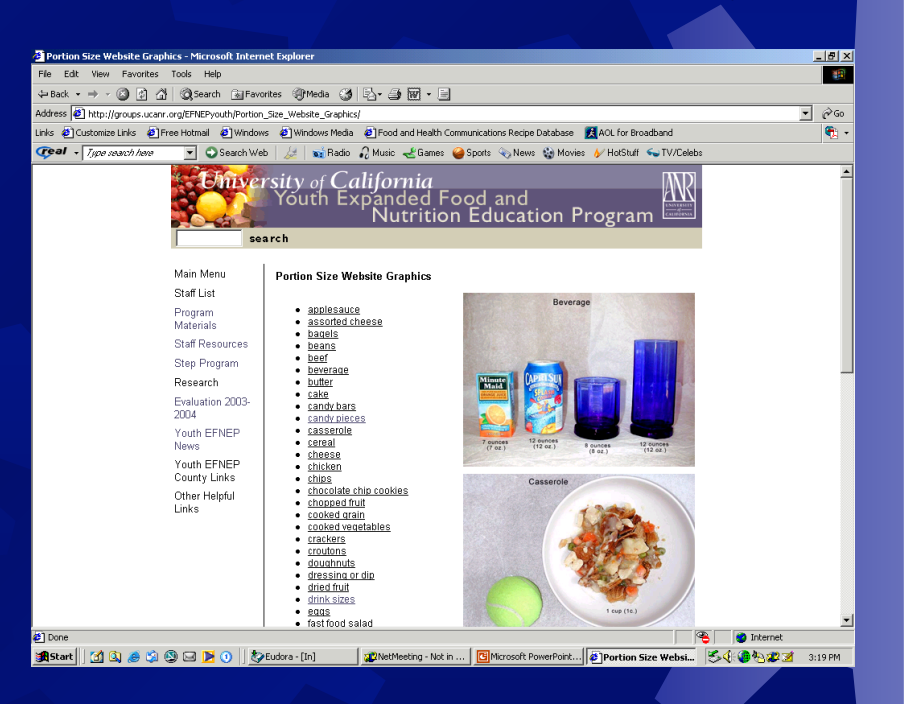

# **Additional Questions**

- If you should have additional questions or need more information, please call Christine Davidson and Larissa Leavens, at 530-754-8051, or email cdavidson@ucdavis.edu or Illeavens@ucdavis.edu
- If you have any resources you would like to share with other counties, please email them to Christine or Larissa and they will be placed on-line.